為符應個資法的規範,考生請個別線上確認修正資料,最晚於 4/28 測驗日『前』 由考生本人登入線上考生服務網確認修正個人資料,<u>若基本資料仍未及時修正,</u> 導致印製錯誤,考生須另行線上登記申請,補發費用 200 元,方法如下:

1.打開考生資料確認網址 <u>https://exam.csf.org.tw/examinee/</u>

2.點選右上角的[登入鈕]

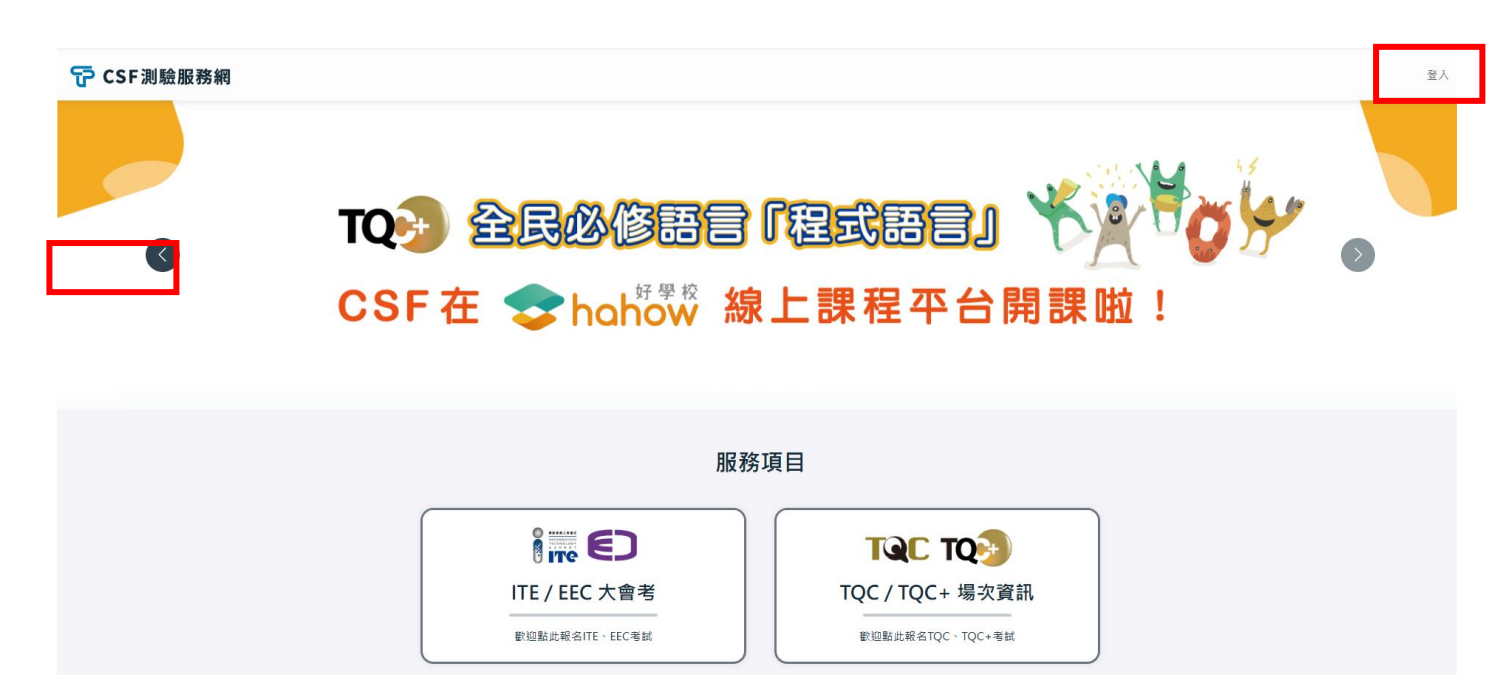

3.<mark>舊用戶</mark>請輸入 e-mail 及**密碼(身分證後 4 碼或忘記密碼);</mark>新用戶</mark>請點選<b>我要註冊** 

|               | 登入                  |
|---------------|---------------------|
| 帳號            |                     |
| 請輸入 e-mail 帳號 |                     |
| 密碼            |                     |
| 請輸入密碼         | Ø                   |
| 驗證碼           |                     |
| 不區分大小寫        | OIG5 C              |
|               | 登入                  |
| 我要註冊          | 忘記密碼                |
| 小提醒 • 初次使     | <b>Þ用本網站者請先註冊帳號</b> |
|               |                     |

| 🕝 CSF測驗服務網 |                                  |                                                | 陳蕾如 個人資料 |
|------------|----------------------------------|------------------------------------------------|----------|
|            |                                  |                                                | 登出       |
|            | 服務                               | <b>済項目</b>                                     |          |
|            | C3 m                             |                                                |          |
|            | ITE / EEC 大會考<br>歌迎點此報名ITE、EEC考試 | TQC / TQC+ 場次資訊<br><sup>歡迎點此報名TQC、TQC+考試</sup> |          |
|            |                                  |                                                |          |
|            | ■ 報名資訊                           | 算查詢<br><sup> </sup>                            |          |

5.變更完畢後,請按儲存鈕。

| 關於我                                  |     |
|--------------------------------------|-----|
| 帳號 *                                 |     |
|                                      |     |
| 身分證字號/居留證號 *                         |     |
|                                      |     |
| 中文姓名 *                               |     |
|                                      |     |
| 英文姓名 *                               |     |
|                                      | Ø   |
| 手機號碼 *                               |     |
|                                      |     |
| 出生日期 *                               |     |
|                                      | +++ |
| ──────────────────────────────────── |     |
| <b>帳號管理</b> 資料異動申請 儲存                |     |